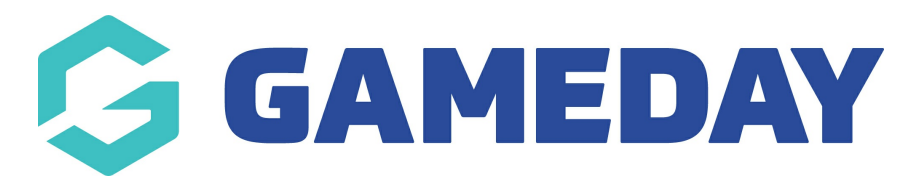

## How do I pay for an unpaid order? Last Modified on 07/10/2019 3:14 pm AEDT

Hover over My Organisation and select Finances.

| *   | MY ORGANISATION      | MEMBERSHIPS      | PRODUCTS & FORMS | COMPETITIONS | REPORTS |
|-----|----------------------|------------------|------------------|--------------|---------|
|     | Dashboard            |                  |                  |              |         |
| Fin | Organisation Details |                  |                  |              |         |
| Orc | Admins & Contacts    | vlember Finances |                  |              |         |
|     | Finances             |                  |                  |              |         |
|     | My Hierarchy         |                  |                  |              |         |
|     | Teams                | BER              | PAID TO ACCOUNT  | START D      | ATE     |

From the Orders tab, click on the \$ in the row of the order to pay. This will open the Pay Order page.

| Financ                             | Finances            |                |              |          |              |  |  |
|------------------------------------|---------------------|----------------|--------------|----------|--------------|--|--|
| Orders Settlements Member Finances |                     |                |              |          |              |  |  |
| Ema                                | il Members          |                |              |          | Order Number |  |  |
|                                    | DATE ÷              | ORDER DETAILS  | ORDER NUMBER | AMOUNT 🜩 | STATUS 💠     |  |  |
|                                    | 28/06/2018 11:39 am | Here, Otabre   | 203402       | 50.55    | Paid         |  |  |
|                                    | 12/06/2018 2:19 pm  | Barry Offstere | 203244       | 83.88    | Refunded     |  |  |
| □ \$                               | 12/06/2018 2:17 pm  | Here, Ottable  | 203243       | 83.88    | Committed    |  |  |
|                                    | 11/06/2018 2:40 pm  | and both       | 203237       | 29.97    | Paid         |  |  |
|                                    | 8/06/2018 3:28 pm   | Product Ruman  | 203229       | 187.76   | Paid         |  |  |

Details of the order will be displayed.

Select the payment option and click Next Step.

| Pa | y Order 211480                           |                               |           |                                    |            | ×              |
|----|------------------------------------------|-------------------------------|-----------|------------------------------------|------------|----------------|
|    | Step 1<br>Please review the items for th | nis order.                    |           |                                    |            |                |
|    | ORDER ITEM NUMBER                        | PRODUCT NAME                  | STATUS    | QUANTITY                           | UNIT PRICE | SUBTOTAL PRICE |
|    | 260255                                   | Club Junior Male Fee          | Committed | 1                                  | 100.00     | 100.00         |
|    |                                          | Show 10 • Order Items         | Per Page  | Showing Rows 1-1 (<br>Total Price: | of 1       | 100.00         |
|    | How would you like to pay?               |                               |           |                                    |            |                |
|    | I want to make the payment *             | Online V<br>Online<br>Offline |           |                                    |            |                |
|    |                                          |                               |           |                                    |            | → Next Step    |

## Paying Offline

Select Offline from the dropdown and click Mark as Paid.

Offline is used if the member is paying by cash or cheque.

| Pay Order 211480            |               |                      |              |                  |            | ×              |
|-----------------------------|---------------|----------------------|--------------|------------------|------------|----------------|
| Step 1<br>Please review the | e items for t | his order.           |              |                  |            |                |
| ORDER ITEM NUMBER           | 2             | PRODUCT NAME         | STATUS       | QUANTITY         | UNIT PRICE | SUBTOTAL PRICE |
| 260255                      |               | Club Junior Male Fee | Committed    | 1                | 100.00     | 100.00         |
|                             |               | Show 10 • Order Ite  | ems Per Page | Showing Rows 1-1 | of 1       |                |
|                             |               |                      |              | Total Price:     |            | 100.00         |
| How would you li            | ike to pay?   |                      |              |                  |            |                |
| I want to make the pa       | yment *       | Offline 🗸            |              |                  |            |                |
|                             |               |                      |              |                  |            | Mark as Paid   |

## Paying Online

Select **Online** from the drop down and click**Next Step**.

Online is used if the member is paying by credit/debit card or PayPal.

| Step 1                     |                            |                |                                   |            |                |
|----------------------------|----------------------------|----------------|-----------------------------------|------------|----------------|
| Please review the items fo | r this order.              |                |                                   |            |                |
| ORDER ITEM NUMBER          | PRODUCT NAME               | STATUS         | QUANTITY                          | UNIT PRICE | SUBTOTAL PRICE |
| 260255                     | Club Junior Male Fee       | Committed      | 1                                 | 100.00     | 100.00         |
|                            | Show <u>10 -</u> Order Ite | ems Per Page S | howing Rows 1-1 (<br>Total Price: | of 1       | 100.00         |
| How would you like to pay  | Show 10 - Order It         | ems Per Page S | howing Rows 1-1 (<br>Total Price: | of 1       | 100.00         |
| How would you like to pay? | Show 10 - Order It         | ems Per Page S | Total Price:                      | of 1       | 100.00         |

To pay with a credit card, enter the card details and click**Pay Now**.

| Pay Order 191439 |                 | ×           |
|------------------|-----------------|-------------|
| Step 2           |                 |             |
| 0(0) 2           |                 |             |
| Card Number      |                 |             |
| Expiration Date  | CVV             |             |
|                  | -               |             |
|                  |                 |             |
|                  | Pay Now         |             |
|                  | or              |             |
|                  | Pay with PayPal |             |
|                  |                 |             |
|                  |                 |             |
|                  | ← Pre           | evious Step |
|                  |                 |             |

To pay with a PayPal account , click**Pay with PayPal** and proceed.

| Ρ | ay Order 191439 |                 | ×               |
|---|-----------------|-----------------|-----------------|
|   |                 |                 |                 |
|   | Step 2          |                 |                 |
|   | Card Number     |                 |                 |
|   | Expiration Date | CVV             |                 |
|   | _               |                 | _               |
|   |                 | Pay Now         |                 |
|   |                 | or              |                 |
|   |                 | Pay with PayPal |                 |
|   |                 |                 |                 |
|   |                 |                 | ← Previous Step |
|   |                 |                 |                 |

## **Related Articles**